HOW TO GET THE VOUCHER CODE FOR AL DIWAN ACCESS

STEP 1 – Go to Gcampus and log in to your family portal.

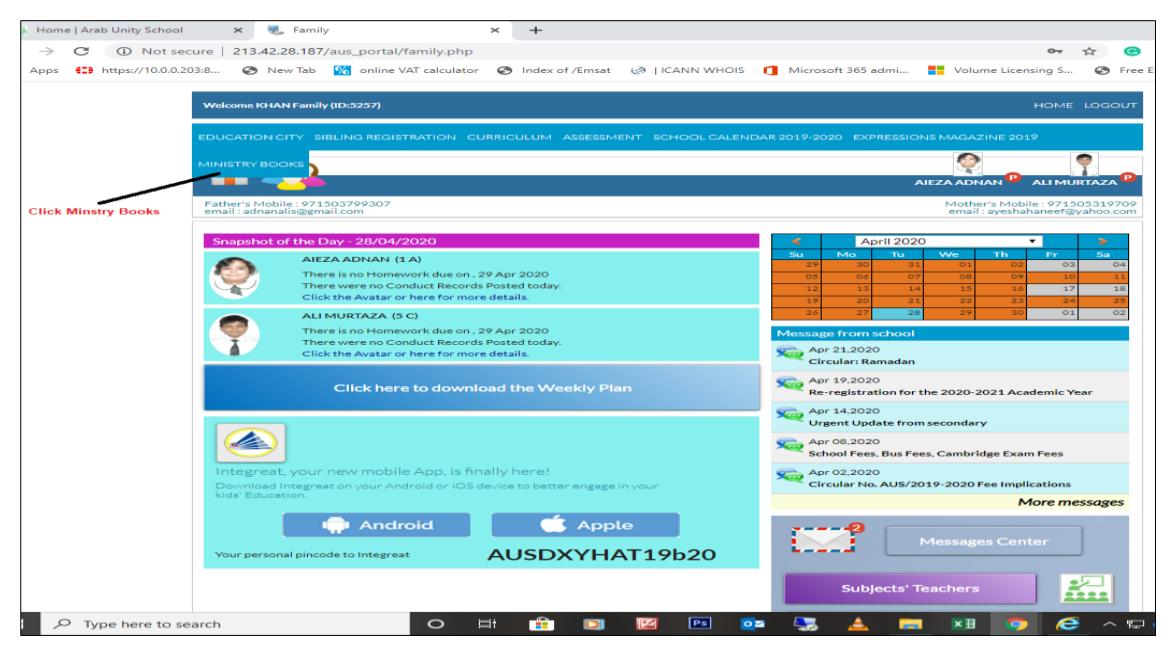

STEP 2 – Click the MINISTRY BOOKS

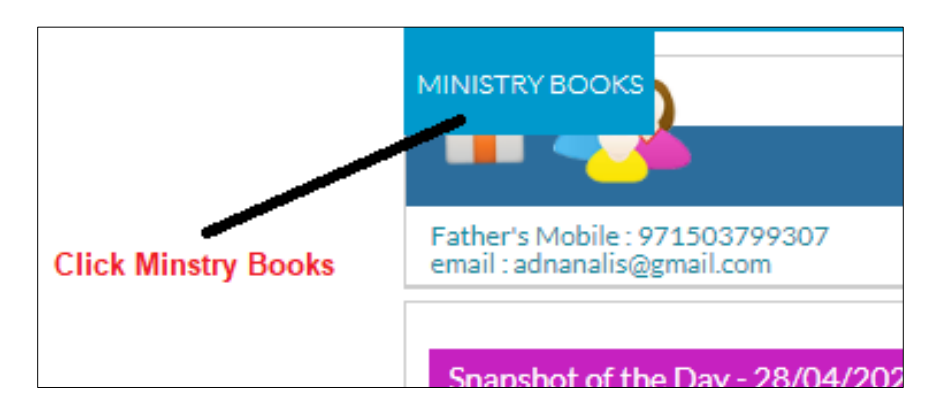

STEP 3 – After clicking the MINISTRY BOOKS – you will then see the voucher codes for your child.

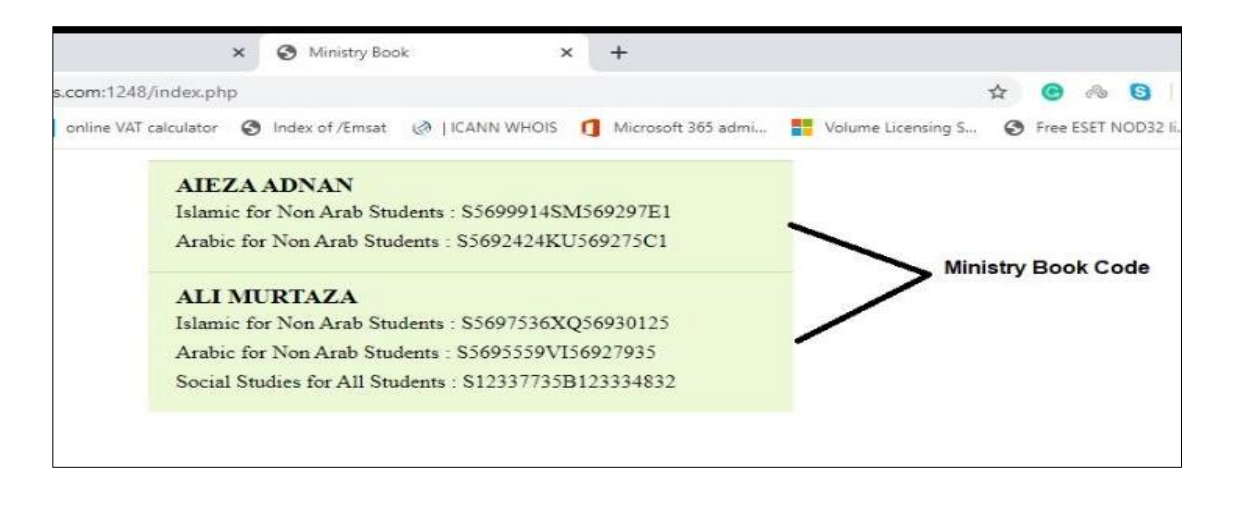

#### HOW TO REGISTER IN AL DIWAN HOMEPAGE

#### STEP 1 – Copy this link and paste it on your browser

https://elib.moe.gov.ae/App

#### STEP 2 – After clicking the link you are now on AL DIWAN HOMEPAGE

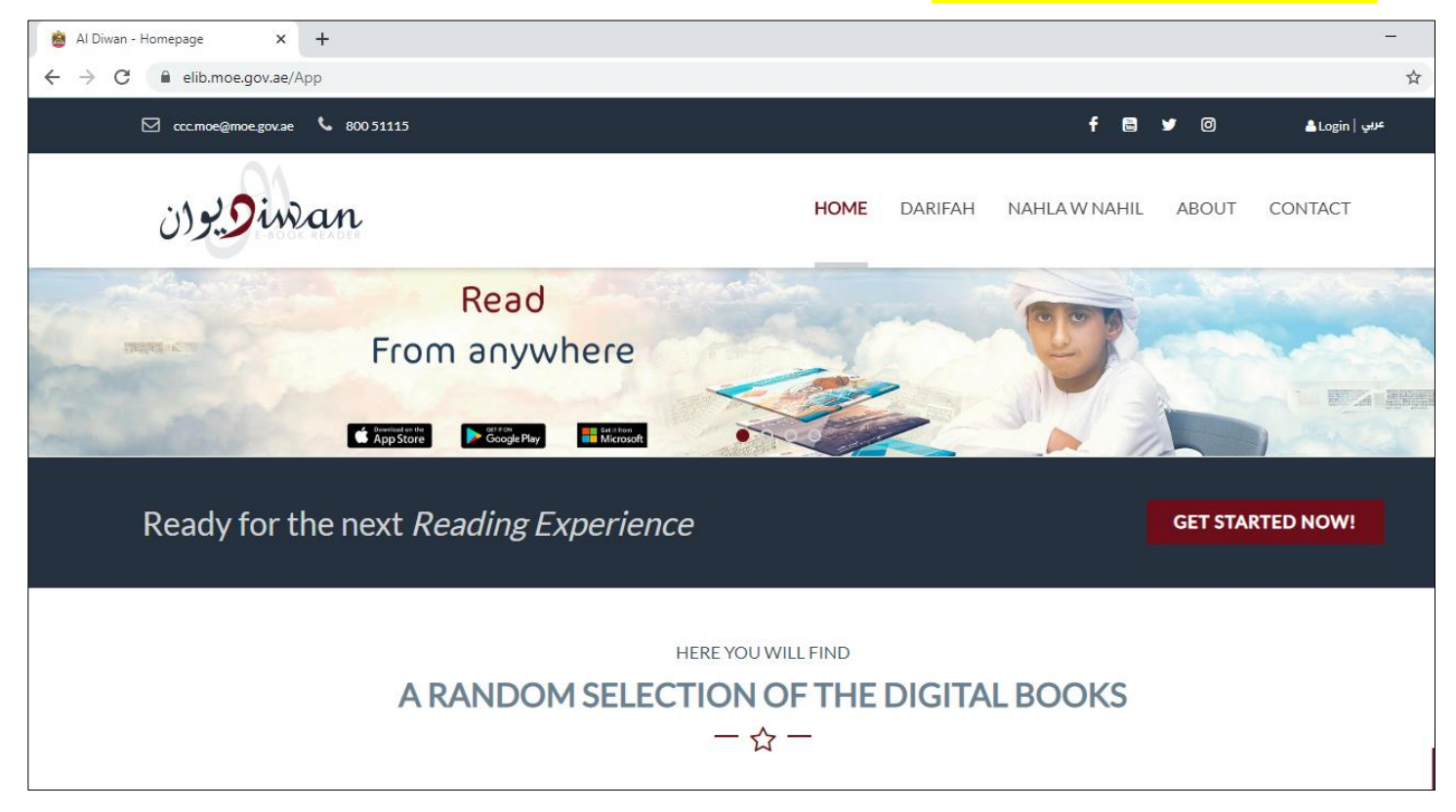

### STEP 3 – Click on log in – on the upper right corner

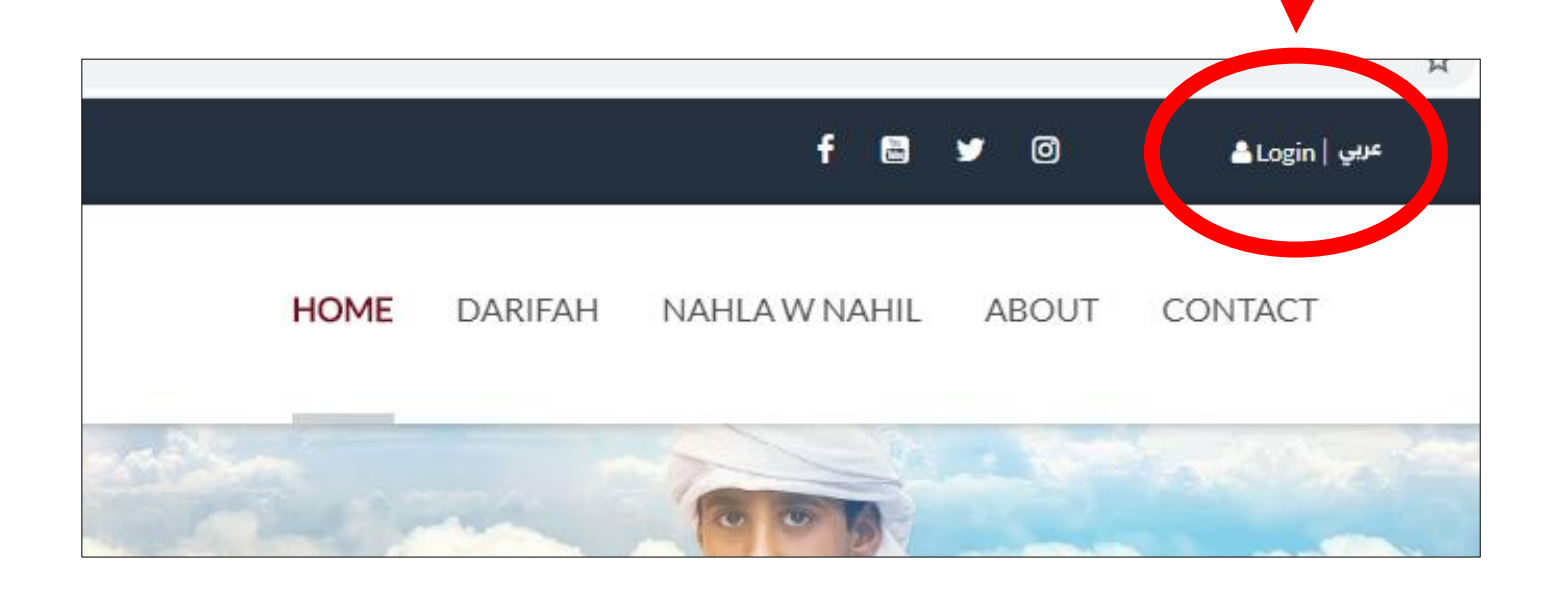

STEP 4 – After clicking this you can now follow the step by step procedure below on how to register in Al Diwan.

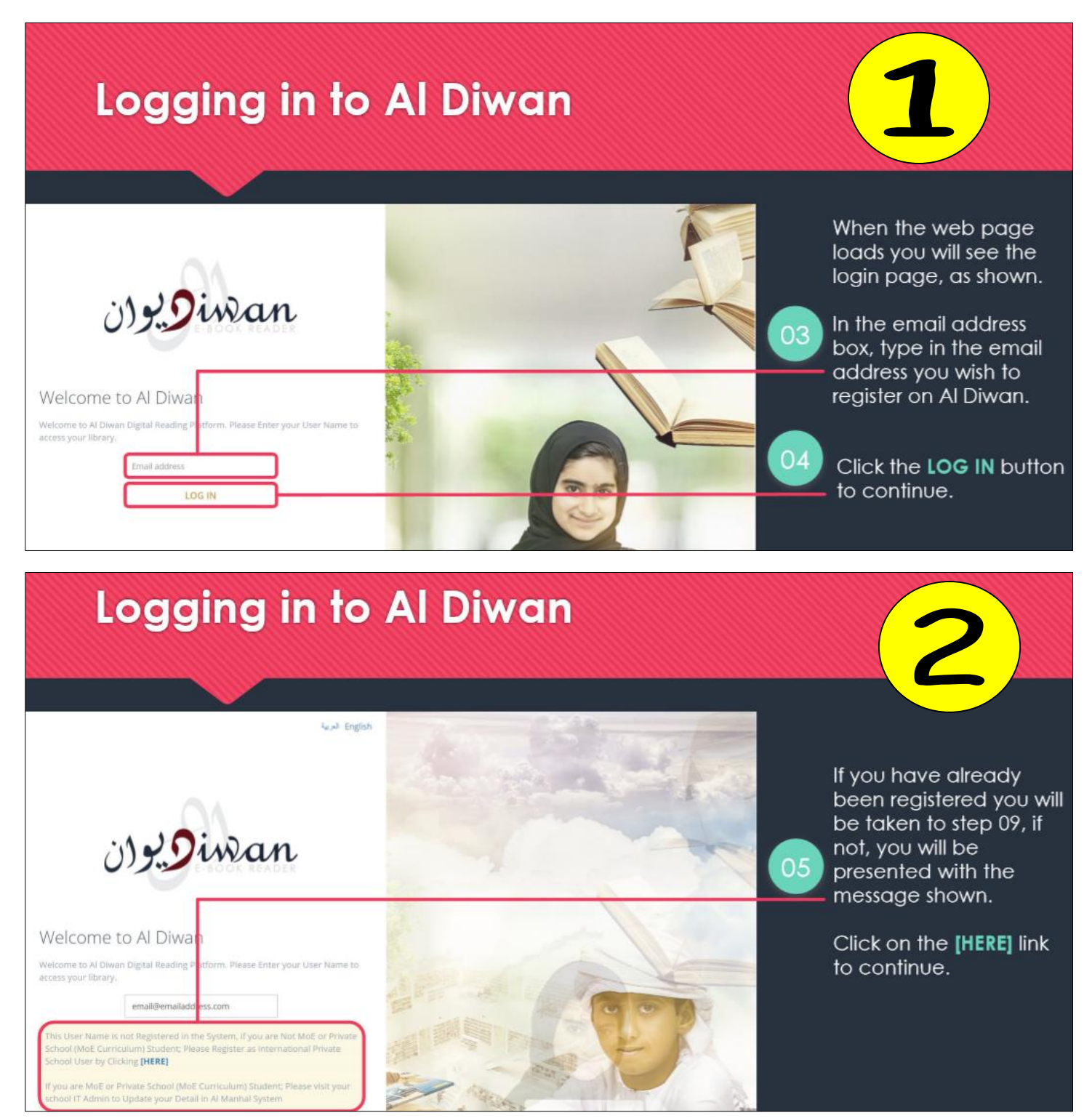

# **Registering for Al Diwan access**

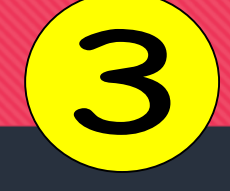

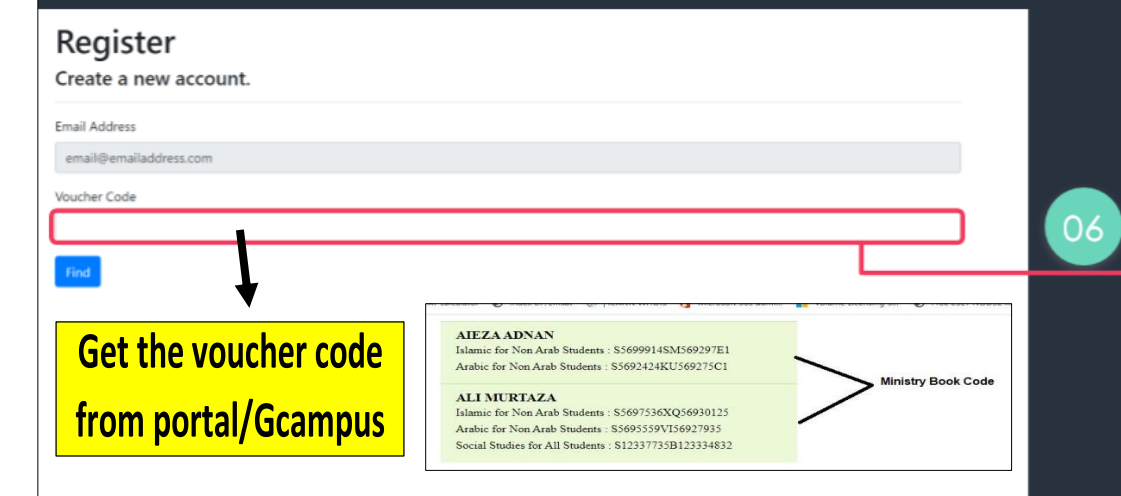

After a short time you will be presented with the Register page shown.

To continue with registration you will need a Voucher Code. (which should have come from your printed book provider)

Enter your **Voucher Code** in the textbox shown and click the Find button.

## **Registering for AI Diwan access**

| Bundle Name<br>Islamic Arabic edition | If the vo<br>valid ar         | bucher code is<br>nd not previously                                                                                                    |  |
|---------------------------------------|-------------------------------|----------------------------------------------------------------------------------------------------|--|
| Grade<br>G03                          | redeem<br>the vou<br>shown    | <ul> <li>redeemed, you will see the voucher details as is shown.</li> <li>Examine the details shown in the grey boxes and validate that they are as you expect</li> </ul> |  |
| Stream<br>General                     | 07 Examin                     |                                                                                                    |  |
| School Id<br>7755                     | shown i<br>and va<br>are as y |                                                                                                    |  |
| School Arabic Name                    | cite da y                     |                                                                                                    |  |
| an third chard have                   | Note: If                      | the details are                                                                                                    |  |
| School English Name                   | continu<br>with this          | continue registration<br>with this voucher.                                                                                                    |  |

## **Registering for AI Diwan access**

| Emirates ID      |                                                                      |
|------------------|----------------------------------------------------------------------|
| Mobile Number    |                                                                      |
| First Name       | Fill in the form fields<br>shown and click the<br>Register button to |
| Last Name        | complete your<br>registration for Al Diwan.                          |
| Password         |                                                                      |
| Confirm password |                                                                      |
| Register         |                                                                      |

5

#### **Registered in Al Diwan** Note: at this point your inan voucher is redeemed and cannot be used again. Read From anywhere After a short while you 09 will be taken back to the homepage of AI App Store Diwan. You should now see your books below and the top menu should also A RANDOM SELECTION OF THE DIGITAL BOOKS - 0show LIBRARY and VOUCHER MANAGEMENT

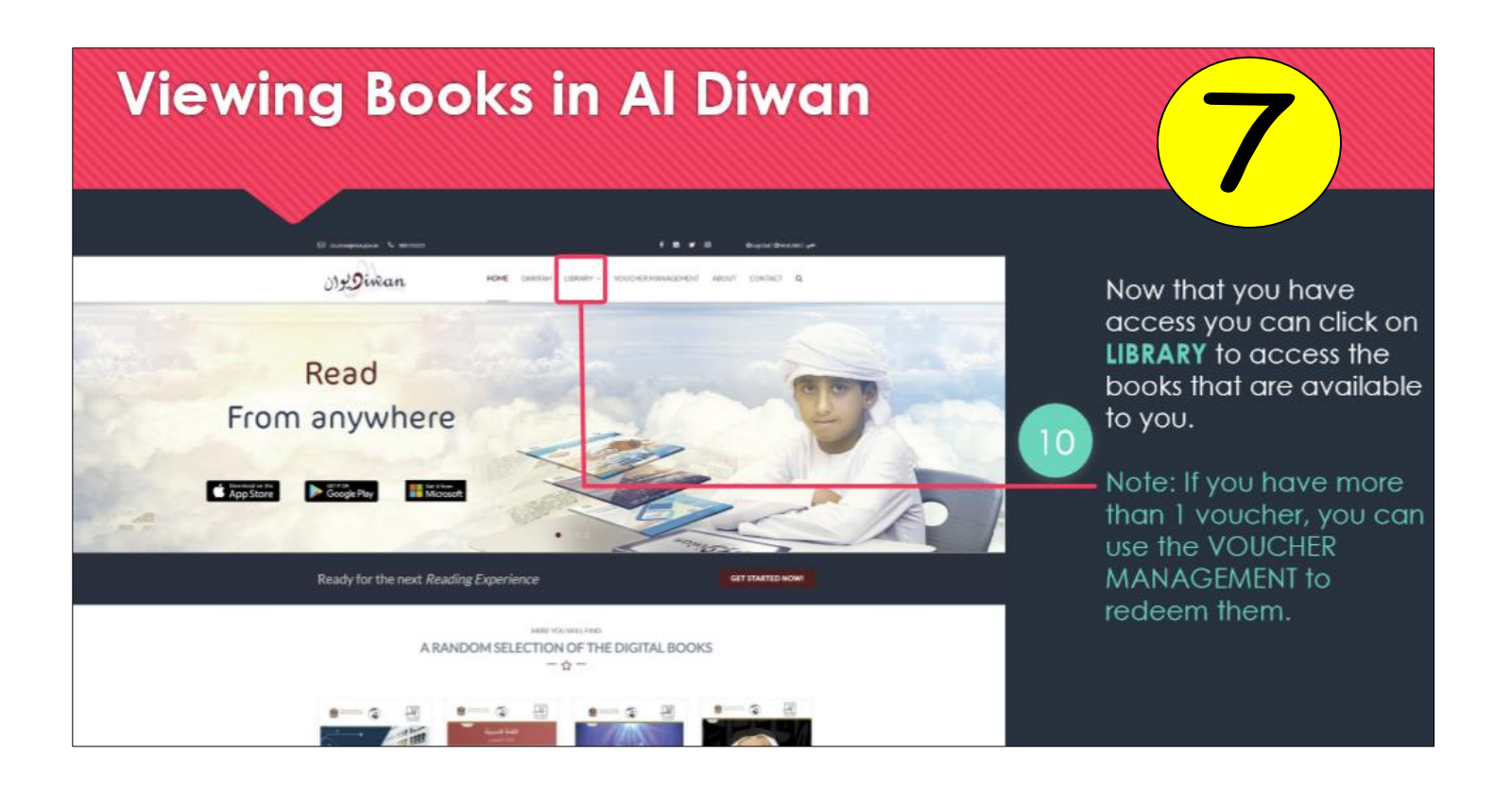

For parents who don't have Gcampus/Portal, you can get the voucher codes by sending us an email:

ministrybooks@arabunityschool.ae

Please be sure to include your child's full name and School ID number.

Also tell us if your child studies Arabic first language (Arabic passport) or Arabic second language (all other passports).

# THANK YOU!